# 会計帳票と工事帳票の金額が一致しない場合の確認事項

会計帳票の金額(合計残高試算表における「未成工事支出金合計」の「残高」など)と工事帳票の 金額(工事一覧表における「\*\*未成合計\*\*」の「原価計」など)が一致しない場合、以下のよ うに確認していきます。

ここでは、合計残高試算表と工事一覧表の工事原価が一致しない場合を例にして、原因を追究して いきます。工事原価は、未成工事支出金科目を使用して入力しているとします。

ステップ1 合計残高試算表と工事一覧表の比較

| · · · · · · · · · · · · · · · · · · ·                                                                                                    |                                                                                                    |                                                                                                    |                                                                                                    |                                                                                                |                                                                                | 1                                                                                       |
|----------------------------------------------------------------------------------------------------|----------------------------------------------------------------------------------------------------|----------------------------------------------------------------------------------------------------|----------------------------------------------------------------------------------------------------|------------------------------------------------------------------------------------------------|--------------------------------------------------------------------------------|-----------------------------------------------------------------------------------------|
| 期首整理月 1日                                                                                                    |                                                                                                    | 月 31日                                                                                                    | 貸借掛                                                                                                    | 員益完成未                                                                                          | 成                                                                              |                                                                                         |
| 【全社合計】                                                                                                    |                                                                                                    |                                                                                                    |                                                                                                    |                                                                                                |                                                                                |                                                                                         |
| コード 科 目 名                                                                                                    | 期首残高                                                                                                    | 借方貸                                                                                                    | 方残                                                                                                    | 高柞                                                                                             |                                                                                |                                                                                         |
| 1364 未成水道光熱費(間)                                                                                                    | 0                                                                                                    | 145,630                                                                                                    | 145,630                                                                                                    | 0                                                                                              | 集計期間は一致し                                                                       | ていますか?                                                                                  |
| 1365 未成通信交通費(間)                                                                                                    | 0                                                                                                    | 85,050                                                                                                    | 85,050                                                                                                    | 0                                                                                              |                                                                                |                                                                                         |
| 未成経費計(間)                                                                                                    | 0                                                                                                    | 334,890                                                                                                    | 334,890                                                                                                    |                                                                                                |                                                                                |                                                                                         |
|                                                                                                    | 0                                                                                                    | 224 000                                                                                                    | 994 990                                                                                                    | 0                                                                                              | 税処理は一致して                                                                       | いますか?                                                                                   |
|                                                                                                    | 0                                                                                                    | 334,030                                                                                                    | 334,030                                                                                                    | 0                                                                                              | 4월 60 78 (그 는 근 분 4등 4                                                         | 바 사이 가지 이 위해 사는 것은 것을 가지 않는 사이 가지 않는 것이 가지 않는 것이 가지 않는 것이 같아.                           |
| 未成工事支出金合計                                                                                                    | 82,626,400                                                                                                    | 102,195,089                                                                                                    | 52,652,902 1                                                                                                    | 32,168,587                                                                                     | 祝処埋は元成版                                                                        | <b>曾処埋、</b> 间按 <b>算</b> 配胝処埋、                                                           |
|                                                                                                    |                                                                                                    |                                                                                                    |                                                                                                    |                                                                                                | 未成振替処理の                                                                        | していた。その時に指定した税処理と                                                                       |
|                                                                                                    |                                                                                                    |                                                                                                    |                                                                                                    |                                                                                                |                                                                                | 2                                                                                       |
| [F1] [F2] [F3]                                                                                                    | [F4] [F5]                                                                                                    | [F6] [F7                                                                                                    | ] [F8]                                                                                                    | [F9]                                                                                           | 一致していますか                                                                       | ?                                                                                       |
| ヽルプ│印刷│転送                                                                                                    | リレー 再集計                                                                                                    |                                                                                                    | 編 集                                                                                                    |                                                                                                |                                                                                |                                                                                         |
|                                                                                                    |                                                                                                    |                                                                                                    |                                                                                                    |                                                                                                |                                                                                |                                                                                         |
| コード         現場名           00000015-01         牧田テーマパ           00000016-01         武田住宅増額           00000017-01         松本邸造成工           00000018-01         北村16号線           00000019-01         西本ビル内線           00000020-01         飯野邸新築工           ***未成合計**            ***         未成合計 * | 外注費       一ク       江事       事       舗装       488.0       江事       本       14,135,0       (F4)       (F4)       (F4)       (F4)       (F4)       (F4)       (F4) | 経費           0           0           0           0           0           0           0           0           0           0           0           0           0           0           0           0           0           0           0           0           0           0           0           0           0           0           0           1           1           1 | 原価計           0           0           0           0           0           0           0           0           0           0           0           0           0           0           0           129,168,5           [F8]           編集 | 完成工<br>0<br>00<br>0<br>0<br>0<br>0<br>0<br>0<br>0<br>0<br>0<br>0<br>0<br>0<br>0<br>0<br>0<br>0 | 会計帳票で部門:<br>帳票で選択してに<br>されている部門以<br>りませんか?確認<br>合は、ステップ2に<br>♪■<br>事帳票]-[工事一覧: | を指定している場合、工事<br>る現場を会計帳票で指定<br>外で使用していることはあ<br>しても金額が一致しない場<br>に進みます。<br>表]-[工事一覧表]メニュー |
|                                                                                                    |                                                                                                    |                                                                                                    |                                                                                                    | <del>「</del><br>を遅                                                                             | <b>髪択します。</b>                                                                  |                                                                                         |
|                                                                                                    |                                                                                                    |                                                                                                    |                                                                                                    |                                                                                                |                                                                                |                                                                                         |

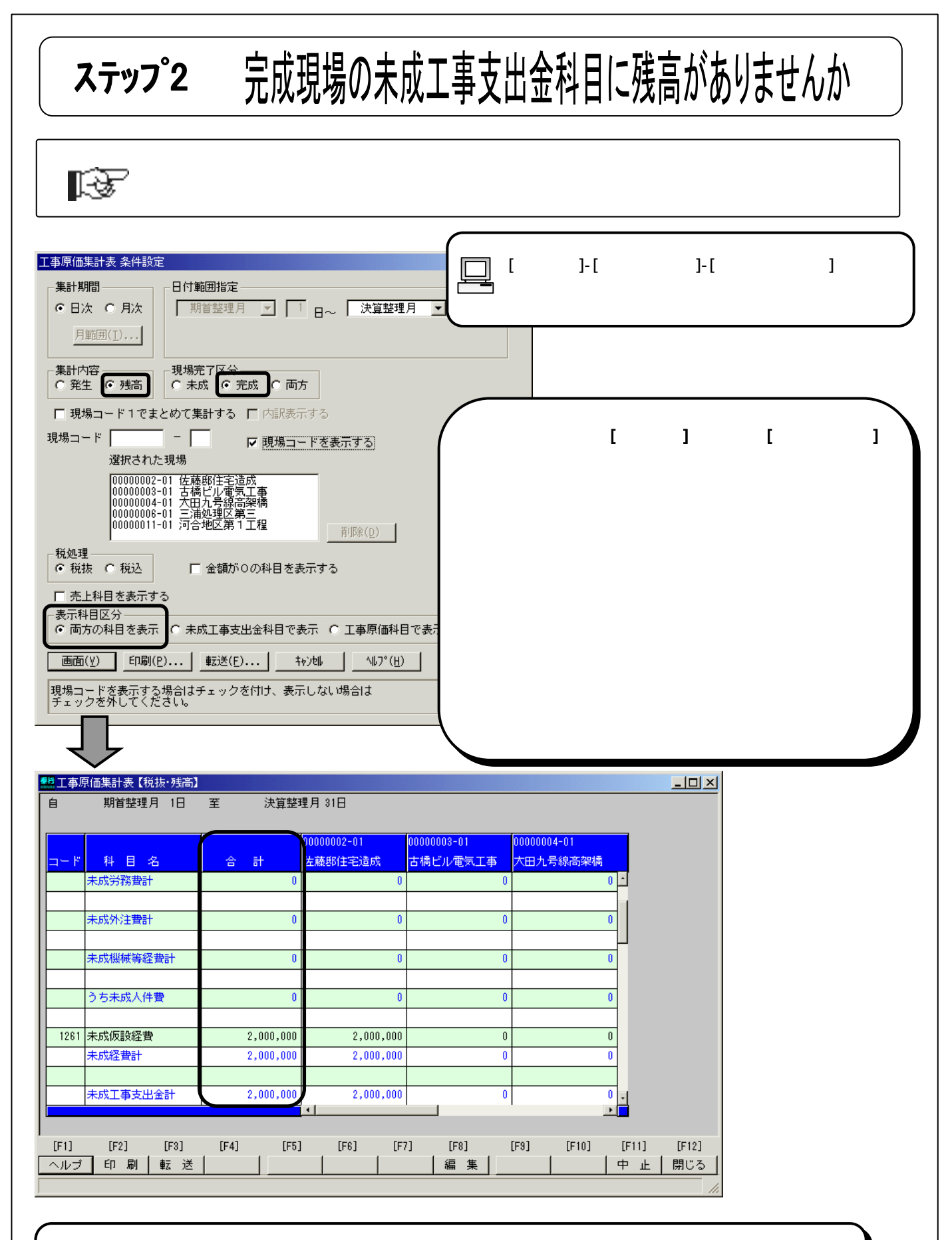

# 完成現場の完成工事原価を比較する場合

工事原価集計表で[集計内容]を「残高」、[表示科目区分]を「両方の科目を表示」を指定し、完成現場をすべて選択した 場合の未成工事支出金科目に残高があるか確認します。

# ステップ 一致しない科目の特定

▶ 合計残高試算表「未成工事支出金科目」の各総勘定科目の「残高」と工事原価集 計表の各総勘定科目「合計」を比較します。金額が一致していない科目を特定し ます。全体的に一致していない場合は、どれか一つの科目に注目します。

| <br>【全社合                                                                    |                                                                                                    | المحمد المحمد المحمد المحمد المحمد المحمد المحمد المحمد المحمد المحمد المحمد المحمد المحمد المحمد المحمد المحمد                                                                                                    |                                                                                                    |                                                                                                    | /# 10 x4 -                                                                                                    |                                                                                                    | 「富厚(                                                                                               | 而集計完     | で「集計内                                    | 窓 を「竓」     | Ε.         |
|-----------------------------------------------------------------------------|----------------------------------------------------------------------------------------------------|----------------------------------------------------------------------------------------------------|----------------------------------------------------------------------------------------------------|----------------------------------------------------------------------------------------------------|----------------------------------------------------------------------------------------------------|----------------------------------------------------------------------------------------------------|----------------------------------------------------------------------------------------------------|----------|------------------------------------------|------------|------------|
| ±tre                                                                        | 期首整理月 1日                                                                                                    | 至 決算整理                                                                                                    | 里月 31日                                                                                                    | <u>译</u>                                                                                                    | 借損益完                                                                                                    | 成末                                                                                                    |                                                                                                    |          | . C[==================================== |            |            |
| $-\mathbf{k}$                                                               | 科日名                                                                                                    | 期首残高                                                                                                    | 借方                                                                                                    | 貸方                                                                                                    | 一                                                                                                    | 「横成」                                                                                                    | 示科目                                                                                                | 区分]を「    | 両方の科                                     | 目を表示」      | を          |
| 1211 :                                                                      | 未成材料仕入高                                                                                                    | 37,837,000                                                                                                    | 77,986,400                                                                                                    | 23,150,000                                                                                                    | 92,673,40                                                                                                    | 10 71 L                                                                                                    | 、未成                                                                                                | 現場をで     | ナベて選択                                    | Rした場合      | D:         |
| ł                                                                           | 未成材料費計                                                                                                    | 37,837,000                                                                                                    | 77,986,400                                                                                                    | 28,150,000                                                                                                    | 92,673,40                                                                                                    | 10 71                                                                                                    |                                                                                                    |          |                                          |            |            |
|                                                                             |                                                                                                    |                                                                                                    |                                                                                                    |                                                                                                    |                                                                                                    | 11 3                                                                                                    | L事支                                                                                                | 出金科目     | の合計と                                     | 合計残高       | 武          |
| 1226 /                                                                      | 未成労務外注費                                                                                                    | 8,055,000                                                                                                    | 6,123,525                                                                                                    | 11,367,191                                                                                                    | 2,811,33                                                                                                    | 4 2 0                                                                                                    | D未成                                                                                                | 工事支出     | \金科目 <i>0</i>                            | )残高が一      | 斁          |
|                                                                             | うち未成労務外注費                                                                                                    | 8,055,000                                                                                                    | 6,123,525                                                                                                    | 11,367,191                                                                                                    | 2,811,33                                                                                                    | 14 2                                                                                                    |                                                                                                    |          |                                          |            |            |
|                                                                             |                                                                                                    |                                                                                                    |                                                                                                    |                                                                                                    |                                                                                                    | 1 6                                                                                                    | いますだ                                                                                               | ? ינ     |                                          |            |            |
| 1221 :                                                                      | 未成賃金手当                                                                                                    | 11,942,500                                                                                                    | 3,564,184                                                                                                    | 4,144,500                                                                                                    | 11,362,18                                                                                                    | 4 8                                                                                                    |                                                                                                    |          |                                          |            |            |
|                                                                             | 未成労務費計                                                                                                    | 19,997,500                                                                                                    | 9,687,709                                                                                                    | 15,511,691                                                                                                    | 14,173,51                                                                                                    | <b>2</b> 10                                                                                                    |                                                                                                    |          |                                          |            |            |
|                                                                             |                                                                                                    |                                                                                                    |                                                                                                    |                                                                                                    |                                                                                                    |                                                                                                    |                                                                                                    | (146)    | 場合、この                                    | ノ科日かー      | Ð          |
| ・u<br>ルプ                                                                    | 印刷転送                                                                                                    | [F4] [F5]                                                                                                    | it                                                                                                    | [[7] [[6]                                                                                                    | [F8]                                                                                                    |                                                                                                    | ヽ/よし \7<br>7 =1                                                                                    | い特定しる    | ĸ9。<br>·≠≠                               |            |            |
|                                                                             |                                                                                                    |                                                                                                    |                                                                                                    |                                                                                                    |                                                                                                    | ~ \ 7                                                                                                    | スナツフ                                                                                               | 4に進み     | ナます。                                     |            |            |
|                                                                             | MBERT/ (D                                                                                                    | 王 八昇正久                                                                                                    |                                                                                                    |                                                                                                    |                                                                                                    | 「「「「」」「」                                                                                                    | 工重別                                                                                                | 「一世夫」    | -「丁重佰(                                   | 亜焦計実1、     | ι —        |
|                                                                             |                                                                                                    |                                                                                                    |                                                                                                    |                                                                                                    | [⊥ <sup>身</sup><br>■ <sub>を躍:</sub>                                                                                                    | 事帳票]-[〕<br>択します                                                                                                    | 工事別                                                                                                | 官埋表      | -[工事原伯                                   | 画集計表]>     | <u>ι</u>   |
| - *                                                                         | 科日名                                                                                                    |                                                                                                    | 00000001-01<br>木村ビル改築                                                                                                    | 0000000<br>木村ビル改築                                                                                                    |                                                                                                    | 事帳票]-[:<br>択します。<br>ルロンジョン                                                                                              | 工事別                                                                                                | 官埋表]     | -[工事原作                                   | 西集計表]>     | <u> </u>   |
| <mark>ا – ات</mark><br>1211 :                                               | 科 目 名<br>未成材料仕入高                                                                                                    | 合 計<br>91,673,400                                                                                                    | 00000001-01<br>木村ビル改築<br>6,900,0                                                                                         | 00000000<br>木村ビル20築<br>00                                                                                                    | コーレー<br>を選<br><u>追加 本村ヒ</u><br>0                                                                                                    | 事帳票]-[:<br>択します。<br>ル改業道2                                                                                               | 工事別<br><sup>0</sup> 亡                                                                              |          | -[工事原(                                   | 西集計表]>     | <u> </u>   |
| 1211 s                                                                      | 科 目 名<br>未成材料仕入高<br>未成材料費計                                                                                                    | 合計<br>91,673,400<br>91,673,400                                                                                                    | 00000001-01<br>木村ビル改築<br>6,900,0<br>6,900,0                                                                              | し<br>00000000<br>木村ビル29築<br>00<br>00                                                                                                    | ローレー<br>を選び<br>追加<br>0<br>0                                                                                                    | ■帳票]-[:<br>択します。<br>ルα窯552                                                                                              | 工事別<br>0<br>0                                                                                      |          | -[工事原(                                   | 西集計表]><br> | <u> </u>   |
| 1211 S                                                                      | 科 目 名<br>未成材料仕入高<br>未成材料費計                                                                                                    | 合計<br>91,673,400<br>91,673,400                                                                                                    | 00000001-01<br>木村ビル改築<br>6,900,0<br>6,900,0                                                                              | 0000000<br>木村ビル29第<br>000                                                                                                    | レー<br>を選<br>辺加<br>の<br>の<br>の<br>の                                                                                                    | 事帳票]-[!<br>択します。<br>ル <sup>()</sup><br>ル()<br>()<br>()<br>()<br>()<br>()<br>()<br>()<br>()<br>()<br>()<br>()<br>()<br>( |                                                                                                    | 官埋表]     | -[工事原(                                   | 西集計表]>     | <u> </u>   |
| - /*<br>1211 :<br>1226 :                                                    | 科 目 名<br>未成材料仕入高<br>未成材料費計<br>未成労務外注費                                                                                                    | 合         計           91,673,400         91,673,400           2,811,334         2,811,334                                                                                                    | 00000001-01<br>木村ビル改築<br>6,900,0<br>6,900,0<br>1,070,0                                                                   | 0000000<br>木村ビル20第<br>00<br>00<br>00<br>00                                                                                                    | レージョン<br>道加<br>本村<br>で選<br>の<br>の<br>の<br>の<br>の<br>の<br>の<br>の<br>の<br>の<br>の<br>の<br>の                                                                                                    | <b>事帳票]-[</b><br>択します。<br>ルロ類<br>2<br>113,833                                                                           | 工事別<br>0<br>34                                                                                     | [官埋表]    | -[工事原(                                   | 西集計表]>     | ×=         |
| - <b>F</b><br>1211 :<br>1226 :                                              | <u>料 目 名</u><br>未成材料仕入高<br>未成材料費計<br>未成労務外注費<br>うち未成労務外注費                                                                                                    | 合計<br>91,673,400<br>91,673,400<br>2,811,334<br>2,811,334                                                                                                    | 00000001-01<br>木村ビル改築<br>6,900,0<br>6,900,0<br>1,070,0<br>1,070,0                                                        | 00000000<br>木村ビル20第<br>000<br>000<br>000<br>000<br>000                                                                                          | レーキー<br>を選:<br><u> 追加 林村に</u><br>0<br>0<br>0<br>0<br>0<br>0                                                                                                    | <b>事帳票]-[</b><br>択します。<br><del>ル改築理2</del><br>113,333<br>118,33                                                         |                                                                                                    | 官埋表]     | -[工事原(                                   | 西集計表];     | <u> </u>   |
| 1211 :<br>1211 :<br>1226 :<br>1221 :                                        | 科目名           未成材料仕入高           未成材料費計           未成労務外注費           うち未成労務外注費           うち未成資金手当                                                                                                    | 合計<br>91,673,400<br>91,673,400<br>2,811,334<br>2,811,334<br>11,362,184                                                                                                    | 00000001-01<br>木村ビル改築<br>6,900,0<br>6,900,0<br>1,070,0<br>1,070,0<br>5,875.2                                             | 00000000<br>木村ピル-RXXX<br>00<br>00<br>00<br>00<br>00<br>00<br>00<br>00<br>00<br>00<br>00<br>00                                                   | レーキー<br>を選:<br><u> 地加</u> 林行ビ<br>0<br>0<br>0<br>0<br>95,678                                                                                                    | <b>事帳票]-[</b><br>択します。<br>ルロ類型2<br>113,33<br>113,33<br>95.67                                                            |                                                                                                    | 官埋表]     | -[工事原作                                   | 西集計表];     | <u> </u>   |
| 1 - F<br>1211 :<br>1226 :<br>1226 :<br>1221 :                               | 料目名           未成材料仕入高           未成材料費計           未成労務外注費           うち未成労務外注費           未成貨金手当           未成労務費計                                                                                                    | 合         目           91,673,400         91,673,400           2,811,334         2,811,334           2,811,334         11,382           11,362,184         14,173,518                                                                          | 00000001-01<br>木村ビル改築<br>6,900,0<br>6,900,0<br>1,070,0<br>1,070,0<br>5,875,2<br>6,945,2                                  | 00000000<br>ホオオビルセス架<br>00<br>00<br>00<br>00<br>00<br>00<br>00<br>74<br>74                                                                      | し<br>通加<br>本村ビ<br>0<br>0<br>0<br>0<br>0<br>0<br>0<br>0<br>0<br>0<br>0<br>0<br>0                                                                                                    | <b>事帳票]-[</b><br>択します。<br>ル政類坦2<br>113,33<br>113,33<br>95,67<br>209,01                                                  |                                                                                                    | 官埋表      | -[工事原作                                   | 西集計表];     | <u> </u>   |
| 1211 :<br>1211 :<br>1226 :<br>1221 :<br>1221 :                              | 料目名           未成材料仕入高           未成材料費計           未成対務外注費           うち未成労務外注費           うち未成労務外注費           未成貨金手当           未成労務費計                                                                                                    | 合         計           91,673,400         91,673,400           2,811,334         2,811,334           2,811,334         11,382,184           11,382,184         14,173,518                                                                      | 00000001-01<br>木村ビル改築<br>6,900,0<br>6,900,0<br>1,070,0<br>1,070,0<br>5,875,2<br>6,945,2                                  | 00000000<br>木村ビルさ2架<br>00<br>00<br>00<br>00<br>00<br>00<br>74<br>4<br>                                                                          | し<br>通加<br>本村<br>で<br>選<br>の<br>の<br>の<br>の<br>の<br>の<br>の<br>の<br>の<br>の<br>の<br>の<br>の                                                                                                    | <b>事帳票]-[</b><br>択します。<br>ル <del>収験近2</del><br>113,33<br>113,33<br>95,67<br>209,01                                      |                                                                                                    | 官埋表      | -[工事原作                                   | 西集計表];     | < <u> </u> |
| 1211 :<br>1211 :<br>1226 :<br>1226 :<br>1221 :<br>1221 :                    | 科目名           未成材料仕入高           未成材料費計              未成分務外注費           うち未成労務外注費           未成労務告当           未成労務費計           未成外注加工費                                                                                                    | 合         ≣+           91,673,400         91,673,400           2,811,334         2,811,334           2,811,384         11,362,184           11,362,184         14,173,518           14,135,000         14,135,000                             | 00000001-01<br>木村ビル政築<br>6,900,0<br>6,900,0<br>1,070,0<br>1,070,0<br>5,875,2<br>6,945,2<br>7,604,0                       | 00000000<br>ホオオビルルス第<br>000<br>000<br>000<br>000<br>000<br>000<br>74<br>74<br>000<br>200<br>200<br>200<br>200<br>200<br>200<br>200<br>200<br>20 | レーキ<br>を選:<br><u> 追加 本村に</u><br>0<br>0<br>0<br>95,678<br>95,678<br>95,070                                                                                                    | <b>事帳票]-[</b><br>択します。<br>ル検験近2<br>113,33<br>113,33<br>95,67<br>209,01                                                  |                                                                                                    | 官埋表 <br> | -[工事原作                                   | 西集計表];     | <u> </u>   |
| 1221 =<br>1226 =<br>12226 =<br>12221 =<br>12231 =                           | 科目名           未成材料仕入高           未成材料費計           未成分務外注費           未成労務外注費           未成労務外注費           未成労務外注費           未成労務券注費           未成分落費計           未成分注加工費           未成外注動工費                                                                                   | 合         E+           91,673,400         91,673,400           2,811,334         2,811,334           2,811,334         11,362,184           11,362,184         14,173,518           14,135,000         14,135,000                             | 00000001-01<br>木村ビル改築<br>6,900,0<br>6,900,0<br>1,070,0<br>1,070,0<br>5,875,2<br>6,945,2<br>7,604,0<br>7,604,0            | 0000000<br>+++1ビル29<br>00<br>00<br>00<br>00<br>00<br>00<br>00<br>00<br>00<br>0                                                                  | L 上 等     を選:<br>1900 本村 に<br>0<br>0<br>0<br>95,678<br>95,678<br>02,000<br>0<br>0<br>0<br>0<br>の<br>の<br>の<br>の<br>の<br>の<br>の<br>の<br>の<br>の<br>の<br>の<br>の<br>の<br>の<br>の<br>の<br>の<br>の     の<br>の     の<br>の     の     の | <b>事帳票]-[</b><br>択します。<br>ルロ第12<br>113,33<br>113,33<br>113,33<br>95,67<br>209,01<br>120,00<br>120,00                    |                                                                                                    | 官埋表」     | -[工事原作                                   | 西集計表];     | ×=         |
| 1211 :<br>1211 :<br>1226 :<br>1226 :<br>1221 :<br>1221 :<br>1231 :          | 科目名           未成材料仕入高           未成材料費計           未成対務外注費           未成労務外注費           未成労務外注費           未成労務外注費           未成労務費計           未成労務費計           未成外注加工費           未成外注費計                                                                                     | 合         E+           91,673,400         91,673,400           2,811,334         2,811,334           2,811,334         11,362,184           11,362,184         14,173,518           14,135,000         14,135,000                             | 00000001-01<br>木村ビル改築<br>6,900,0<br>6,900,0<br>1,070,0<br>1,070,0<br>5,975,2<br>6,945,2<br>7,804,0<br>7,804,0            | 00000000<br>木村ビル2気紙<br>000<br>000<br>000<br>000<br>74<br>74<br>000<br>22<br>000<br>22                                                           | し<br>上<br>う<br>を選:<br>う<br>う<br>う<br>う<br>、<br>わりと<br>の<br>、<br>わりと<br>の<br>の<br>の<br>の<br>の<br>の<br>の<br>の<br>の<br>の<br>の<br>の<br>の                                                                                                    | ■帳票]-[:<br>択します。<br>ルロ類22<br>113,33<br>113,33<br>113,33<br>95,67<br>209,01<br>120,00<br>120,00                          |                                                                                                    | 官埋表」     | -[工事原作                                   | 西集計表];     | < <u> </u> |
| 1 - F<br>1211 :<br>1226 :<br>1226 :<br>1221 :<br>1221 :<br>1231 :<br>1231 : | 科目名           未成材料仕入高           未成材料費計           未成分務外注費           うち未成労務外注費           未成分務外注費           未成分務外注費           未成分務外注費           未成分務外注費           未成分務外注費           未成分務           未成分務           未成分注量           未成分注量           未成外注加工費           未成外注費計 | 合         E+           91,673,400         91,673,400           2,811,334         2,811,334           2,811,334         11,362,184           11,362,184         14,173,518           14,135,000         14,135,000                             | 00000001-01<br>木村ビル改築<br>6,800,0<br>6,800,0<br>1,070,0<br>1,070,0<br>5,875,2<br>6,945,2<br>7,804,0<br>7,804,0            | 0000000<br>*/1/Ľ/JZX<br>00<br>00<br>00<br>00<br>00<br>00<br>00<br>00<br>00<br>0                                                                 | レーキー<br>を選:<br><u> 1月100</u><br>0<br>0<br>0<br>0<br>95,678<br>95,678<br>02,000<br>0<br>0<br>0<br>0<br>0<br>0<br>0<br>0<br>0<br>0<br>0<br>0                                                                                                    | ■帳票]-[:<br>択します。<br>ルロ類122<br>113,33<br>113,33<br>95,67<br>209,01<br>120,00<br>120,00                                   |                                                                                                    | 官埋表 <br> | -[工事原作                                   | 西集計表];     | < <u> </u> |
| 1 - F<br>1211 :<br>1226 :<br>1226 :<br>1221 :<br>1221 :<br>1231 :<br>F1]    | 料目名           未成材料仕入高           未成材料世計           未成分務外注費           うち未成労務外注費           うち未成労務外注費           未成貨金手当           未成分済費計           未成外注加工費           未成外注費計                                                                                                   | 合         EI           91,673,400         91,673,400           2,811,334         2,811,334           2,811,334         11,362,184           14,173,518         14,135,000           14,135,000         14,135,000           [F4]         [F5] | 00000001-01<br>木村ビル改築<br>6,900,0<br>6,900,0<br>1,070,0<br>1,070,0<br>5,875,2<br>6,945,2<br>7,804,0<br>7,804,0<br>7,804,0 | 0000000<br>++1+1-1-2,8,4<br>00<br>00<br>00<br>00<br>00<br>00<br>00<br>00<br>00<br>0                                                             | し し に い し し し し し し し し し し し し し し し し                                                                                                    | ■帳票]-[:<br>択します。<br><del>ルの類552</del><br>113,33<br>113,33<br>95,67<br>209,01<br>120,00<br>120,00                        | 工事別<br>0<br>0<br>1<br>1<br>1<br>1<br>1<br>1<br>1<br>1<br>1<br>1<br>1<br>1<br>1<br>1<br>1<br>1<br>1 | 官埋表]     | -[工事原作                                   | 西集計表];     | <u> </u>   |

## 完成現場の完成工事原価を比較する場合

工事原価集計表で[集計内容]を「残高」、[表示科目区分]を「両方の科目を表示」を指定し、今期に完成した現場をすべて選択した場合の工事支出金計と棚卸調整計の合計と、合計残高試算表の完成工事原価の残高が一致するか確認します。一致しない場合は、未成現場の工事原価科目に残高がある可能性があります。未成現場をすべて選択した場合の工事原価 集計表で各総勘定科目の合計に残高があるか確認します。

| ステップ4 現場別科目別確認リスト                                                                                                    |
|----------------------------------------------------------------------------------------------------|
| ステップ3で把握した、金額が違う科目の内訳を調べます。                                                                                                    |
| [導入処理]-[工事残高登録]-[現場別科目別確認リスト]メニュー<br>を選択します。                                                                                                    |
| 総勘定科目コード 1211 認助定科目名 未成材料仕入高 工事帳票の金額を集計<br>現場コード - 現場名<br>(金額 上段:税抜 下段:税込)<br>現場コード 工種コード 業者コード 部門コード 補助コード 開 始 残 高 信 方 発 生 貸 方 発 生<br>現 場 名 工 種 名 業 者 名 部 門 名 補助科目名                                   |
| (税 抜)     (税 抜)     (税 抜)     (協 込)     (上 「 5 」 + -)を押します。       [F1] [F2] [F3] [F4] [F5] [F6] [F7] [F8]     [F7] [F8] [F7] [F8]     [F7] [F8] [F7] [F8]       現場コードを入力して下ざい。     (国 広 5 ]     (日 5 ] |

| 2013年1月11日11日1月1日1月1日1月1日1日1日1日1日1日1日1日1日1日1 | \F                           |              |            |                   |                        |                |                      |                  | <u>_     ×</u> |
|----------------------------------------------|------------------------------|--------------|------------|-------------------|------------------------|----------------|----------------------|------------------|----------------|
| 総勘定科目コード                                     | 1211 総勘定科目名                  | 未成材料仕入       | 高          |                   |                        |                | 会計                   | ■帳票の金額           | を集計            |
| 現場コード                                        |                              |              |            |                   |                        | (金)            | 」<br>額 上段:           | 税抜 下段:           | 税込)            |
| 現場コード     工種コ       現場名     工種               | ード     業者コード       名     業者名 | 部門コード<br>部門名 | 補助コ<br>補助科 | <u>ード</u> 開<br>目名 | 始残高                    | 借方             | 発生                   | 貸方発              | 生              |
| 00000018-01 0018                             | MIZUNOKO                     | 3            | 0          |                   |                        | 0 1,           | ,201,000             |                  | 0              |
| 北村16号線  舗装工薬                                 | <u>事 (株)水野コン</u>             |              | その他        |                   |                        |                | ,261,050             |                  |                |
| その他 その他                                      | その他                          | 。<br>その他     | 。<br>その他   |                   |                        | 0 1            | ,050,000             |                  | <u>0</u>       |
|                                              | 숨 計                          |              | (税<br>(税   | 抜)<br>込)          | 37,837,00<br>37,837,00 | 0 82,<br>0 87, | ,986,400<br>,135,720 | 20,681<br>20,681 | 1,000<br>1,000 |
| [F1] [F2]                                    | [F3] [F4]                    | [F5]         | [F6]       | [F7]              | [F8]                   | [F9]           | [F10]                | [F11]            | [F12]          |
| _ ヘルプ   印 刷                                  | 転 送   リレー                    | 再集計          |            |                   |                        |                |                      | 中止               | 閉じる            |

#### 「0000000-00」その他現場の行が表示されていませんか?

#### 「0000000-00」の行が表示され「開始残高」に金額が表示されている場合

科目残高と現場別開始残高の合計金額が一致していません。

### 「0000000-00」の行が表示され「借方発生」「貸方発生」に金額が表示されている場合

未成工事支出金科目や工事原価科目を使用して伝票を入力する際に現場の入力漏れはありませんか。 仕訳処理検索や元帳問い合わせを利用して、金額が一致しない科目を使用している伝票で現場の入力漏れがないかを 確認して下さい。次ページを参照して下さい。

| 間い合わせ 条件設計<br>注目・日付指定 ┃詳<br>→■●●■■■ | 定<br>細設定│検知                                                                                                    | 索条件設定  <br>年計ペーフ                                                                                                    |                                                                                                    | <u>[日常処理]-[</u><br>します。                                                                                                    | 〕元帳処理]-[元                                                              | 5帳問い合わせ                                                                                                    | ]メニューを選択                                                                           |
|-------------------------------------|----------------------------------------------------------------------------------------------------|----------------------------------------------------------------------------------------------------|----------------------------------------------------------------------------------------------------|----------------------------------------------------------------------------------------------------|------------------------------------------------------------------------|----------------------------------------------------------------------------------------------------|------------------------------------------------------------------------------------|
|                                     | ○ 補助元朝                                                                                                    |                                                                                                    | ○部門 ○グ                                                                                                    | ループ                                                                                                    |                                                                        |                                                                                                    |                                                                                    |
| 部門コード                               |                                                                                                    | _                                                                                                    | -8440011 7                                                                                                    |                                                                                                    |                                                                        |                                                                                                    |                                                                                    |
| 総勘定コード<br>補助コード                     | 121                                                                                                    | 1 未<br>一                                                                                                    | 成材料性人高                                                                                                    | 総勘定科                                                                                                    | 目を指定した                                                                 | ≿後、「現場コ<br>■≠指空」++                                                                                                    | ード指定」で                                                                             |
| 現場コード指定                             | 10000                                                                                                    | 0000 - 00 ₹                                                                                                    | の他                                                                                                    | 10000000-                                                                                                    | ・00」その他現場                                                              | <u></u> 家を拍正しよ9。                                                                                                    |                                                                                    |
| 現場コード1指定                            |                                                                                                    | _                                                                                                    |                                                                                                    |                                                                                                    |                                                                        |                                                                                                    |                                                                                    |
| 業者コード指定                             |                                                                                                    |                                                                                                    |                                                                                                    |                                                                                                    |                                                                        |                                                                                                    |                                                                                    |
|                                     |                                                                                                    |                                                                                                    | 理月 ▼                                                                                                    | 31                                                                                                    |                                                                        |                                                                                                    |                                                                                    |
| Marti                               |                                                                                                    |                                                                                                    |                                                                                                    |                                                                                                    |                                                                        |                                                                                                    |                                                                                    |
|                                     | 現元帳問いる                                                                                                    | 合わせ【税抜】                                                                                                    |                                                                                                    |                                                                                                    |                                                                        |                                                                                                    |                                                                                    |
|                                     |                                                                                                    |                                                                                                    |                                                                                                    |                                                                                                    |                                                                        |                                                                                                    |                                                                                    |
| 画面(⊻) €                             | 元帳向い合う                                                                                                    | わせ 1211 未)<br>00000000-00 その                                                                                                    | 0.14111八高<br>)他                                                                                               |                                                                                                    |                                                                        |                                                                                                    |                                                                                    |
| 元帳種類を選択し                            | 総勘定元帳<br>日 付 :                                                                                                    | 【全社】<br>相手科目                                                                                                    | (現場)                                                                                                    | <u>自 平成 14年 4月</u><br>摘 要                                                                                                    | 1日 至 平(                                                                | 或 15年 3月 31日                                                                                                    |                                                                                    |
|                                     | 伝票No.                                                                                                    | (補助科目)<br>( 部 門 )                                                                                                    | (工 種)<br>(業 者)                                                                                                | 発注No.                                                                                                    | 借方                                                                     | 貸方                                                                                                    | 残高                                                                                 |
|                                     |                                                                                                    |                                                                                                    |                                                                                                    |                                                                                                    |                                                                        |                                                                                                    |                                                                                    |
|                                     | 14 5 1 2                                                                                                    | 113 工事未払金                                                                                                    |                                                                                                    |                                                                                                    | ť                                                                      |                                                                                                    |                                                                                    |
| , (                                 | 14 5 1 2                                                                                                    | 113 工事未払金<br>0 その他                                                                                                    |                                                                                                    |                                                                                                    | 1,000,000                                                              |                                                                                                    | 0                                                                                  |
|                                     | 14 5 1 2<br>32                                                                                                    | 113 工事未払金<br>0 その他<br>5 月 計                                                                                                    |                                                                                                    |                                                                                                    | 1,000,000                                                              |                                                                                                    | 0                                                                                  |
|                                     | 14 5 1 2                                                                                                    | 113 工事未払金<br>0 その他<br>5 月 計<br>前日過載                                                                                                    |                                                                                                    | <br>                                                                                                    | 1,000,000                                                              | 行をダブルクリッ                                                                                                    | 0<br>1,000,000                                                                     |
|                                     |                                                                                                    | 113 工事未払金<br>0 その他<br>5 月 計<br>前月繰越                                                                                                    |                                                                                                    | <br>元帳が表示され                                                                                                    | tite 1,000,000                                                         | 行をダブルクリッ                                                                                                    | 0<br>1,000,000<br>ワクします。                                                           |
|                                     |                                                                                                    | 113 工事未払金<br>0 その他<br>5 月 計<br>前月編越                                                                                                    |                                                                                                    | <br><br>元帳が表示され                                                                                                    | は<br>1,000,000<br>ましたら、該当                                              | 行をダブルクリッ                                                                                                    | 0<br>1,000,000<br>ワクします。<br>1,000,000                                              |
|                                     | 14 5 1 2<br>32 -<br>                                                                                                    | 113 工事未払金<br>0 その他<br>5 月 計<br>前月繰越<br>訳処理                                                                                                    |                                                                                                    | <br><br><br>元帳が表示され                                                                                                    | は<br>1,000,000<br>ましたら、該当                                              | う<br>一<br>行をダブルクリッ                                                                                                    | 0<br>1,000,000<br>ワクします。<br>1,000,000 -                                            |
|                                     | 14 5 1 2<br>32 -<br>32 -<br>-<br>-<br>-<br>-<br>-<br>-<br>-<br>-<br>-<br>-<br>-<br>-<br>-<br>-<br>-<br>-<br>-<br>-                                                                                                    | 113 工事未払金<br>0 その他<br>5 月 計<br>前月編越<br>訳処理<br>云葉 ▼ 16116(20)<br>示(14 年 5 月                                                                                                    |                                                                                                    | <br><br>元帳が表示され<br><br>1<br>5<br>5<br>1<br>5<br>1<br>5<br>1<br>1<br>1<br>1<br>1<br>1<br>1<br>1<br>1<br>1<br>1<br>1<br>1                                                                                                    | 1,000,000<br>1,000,000<br>ましたら、該当<br>り                                 | 。<br>一<br>行をダブルクリッ                                                                                                    | 0<br>1,000,000<br>ックします。<br>1,000,000<br>・<br>道常住駅件数: 20                           |
|                                     | 14 5 1 2<br>32 -<br>32 -<br>-<br>-<br>-<br>-<br>-<br>-<br>-<br>-<br>-<br>-<br>-<br>-<br>-<br>-<br>-<br>-<br>-<br>-                                                                                                    | 113 工事未払金<br>0 その他<br>5 月 計<br>前月繰越<br>読.<br>京型<br>志葉 ・ 開始での<br>日 平成 14 年 5 月<br>信                                                                                                    | <br><br>] 1 日 位票No.<br>方                                                                                      | <br><br>元帳が表示され<br><br>1<br>5<br>1<br>1<br>1<br>1<br>1<br>1<br>1<br>1<br>1<br>1<br>1<br>1<br>1                                                                                                    | 1,000,000<br>1,000,000<br>ましたら、該当<br>り<br>り<br>り                       |                                                                                                    | 0<br>1,000,000<br>ワクします。<br>1,000,000<br>道常住駅件数: 20                                |
|                                     | 14 5 1 2<br>32 -<br>32 -<br>-<br>-<br>-<br>-<br>-<br>-<br>-<br>-<br>-<br>-<br>-<br>-<br>-<br>-<br>-<br>-<br>-<br>-                                                                                                    | 113 工事未払金         0 その他         5 月計         前月繰越         前月線越         武栗       113 10000000000000000000000000000000000                                                                                                    | ■<br>■<br>■<br>1日<br>広票No.<br>方<br>金額                                                                         | <ul> <li>□</li> <li>□</li> <li>□</li> <li>□</li> <li>〒/総勘定/補助</li> <li>□</li> <li>○</li> <li>○</li> </ul>                                                                                                    | 1,000,000<br>ましたら、該当                                                   | う        う        う <td>0<br/>1,000,000<br/>ワクします。<br/>1,000,000<br/>通常住駅件数: 20</td>   | 0<br>1,000,000<br>ワクします。<br>1,000,000<br>通常住駅件数: 20                                |
|                                     | 14 5 1 2<br>32 -<br>32 -<br>-<br>-<br>-<br>-<br>-<br>-<br>-<br>-<br>-<br>-<br>-<br>-<br>-<br>-<br>-<br>-<br>-<br>-                                                                                                    | 113 工事未払金         0 その他         5 月計         前月繰越         前月繰越         云栗 ▼ 町面面囲         一一 平成 14 年 5 月         6         部門/総助定/補助         0 その他         1211 未成材料仕入高                                                                                                    | ▼<br>1 日 伝票No.<br>方<br>金 額<br>1,050,00<br>( 50,00                                                             | <ul> <li>□</li> <li>□</li> <li>□<td>t<br/>1,000,000<br/>ましたら、該当<br/>す<br/>な額<br/>1,050,000</td><td>う        う        う<td>0<br/>1,000,000<br/>カクします。<br/>1,000,000 -<br/>道常住駅件数: 20</td></td></li></ul> | t<br>1,000,000<br>ましたら、該当<br>す<br>な額<br>1,050,000                      | う        う        う <td>0<br/>1,000,000<br/>カクします。<br/>1,000,000 -<br/>道常住駅件数: 20</td> | 0<br>1,000,000<br>カクします。<br>1,000,000 -<br>道常住駅件数: 20                              |
|                                     | 14     5     1       32     32                                                                                                    | 113 工事未払金         0 その他         5 月計         前月繰越         前月繰越         云栗         「「平成 14 年 5 月         百一 平成 14 年 5 月         宮門/総勘定/清助         0 その他         1211 未成材料仕入高                                                                                                    | ■<br>■<br>1 日 (広票No.<br>方<br>( 50.00<br>( 50.00                                                               | 「一一一一一一一一一一一一一一一一一一一一一一一一一一一一一一一一一                                                                                                    | 1,000,000<br>1,000,000<br>ましたら、該当<br>を<br>反対 1<br>方<br>金額<br>1,050,000 | 現場/工種/業者                                                                                                    | 0<br>1,000,000<br>カクします。<br>1,000,000 -<br>通常仕訳件扱: 24<br>摘 要                       |
|                                     | 14 5 1 2<br>32<br>32<br>(F1) 単件<br>(F1) 単件<br>(万言)<br>(万言)<br>(万言)<br>(万言)<br>(万言)<br>(万言)<br>(万言)<br>(万言)                                                                                                    | 113 工事未払金         0 その他         5 月計         前月繰越         前月繰越         ○ 平成 14 年 5 月         日 平成 14 年 5 月         日 平成 14 年 5 月         ○ その他         1211 未成材料仕入高         借 方合計         13945                                                                                                    | ▼<br>1 日 伝票No.<br>方<br>金 額<br>1,050,000<br>(50,000<br>1,050,000                                               | <ul> <li>□</li> <li>□</li> <li>□<td>1,000,000<br/>1,000,000<br/>ましたら、該当<br/>を<br/>な額<br/>1,050,000</td><td>現場/工種/業者</td><td>0<br/>1,000,000<br/>カクします。<br/>1,000,000 -<br/>通常仕訳件教: 20</td></li></ul>                                                                                                    | 1,000,000<br>1,000,000<br>ましたら、該当<br>を<br>な額<br>1,050,000              | 現場/工種/業者                                                                                                    | 0<br>1,000,000<br>カクします。<br>1,000,000 -<br>通常仕訳件教: 20                              |
|                                     | 14     5     1     2       32     32       32     -       -     -       -     -       -     -       -     -       -     -       -     -       -     -       -     -       -     -       -     -       -     -       -     -       -     -       -     -       -     -       -     -       -     -       -     -       -     -       -     -       -     -       -     -       -     -       -     -       -     -       -     -       -     -       -     -       -     -       -     -       -     -       -     -       -     -       -     -       -     -       -     -       -     -       -     -       -     -       -     -       -     -       - <t< td=""><td>113 工事未払金         0 その他         5 月計         前月繰越         前月繰越         武栗       11111/2000         武栗       11111/2000         古丁 平成 14 年 5 月         部門/総勘定/補助         0 その他         1211 未成材料仕入高         借方合計         133/1000         (信方合計)         134/1000         第 5 6 計         134/1000         15年 9月 30日</td><td>▲ 一</td><td>正 新規 修正 視<sup>3</sup></td><td></td><td>現場/工種/業者</td><td>0<br/>1,000,000<br/>カクします。<br/>1,000,000 、<br/>道常住訳件数: 20<br/>描 要</td></t<> | 113 工事未払金         0 その他         5 月計         前月繰越         前月繰越         武栗       11111/2000         武栗       11111/2000         古丁 平成 14 年 5 月         部門/総勘定/補助         0 その他         1211 未成材料仕入高         借方合計         133/1000         (信方合計)         134/1000         第 5 6 計         134/1000         15年 9月 30日                                                                                                    | ▲ 一                                                                                                    | 正 新規 修正 視 <sup>3</sup>                                                                                                    |                                                                        | 現場/工種/業者                                                                                                    | 0<br>1,000,000<br>カクします。<br>1,000,000 、<br>道常住訳件数: 20<br>描 要                       |
|                                     | 14     5     1     2       32     32       32     32       32     32       32     32       32     32       32     32       32     32       32     32       32     32       32     32       32     32       32     32       32     32       32     32       32     32       32     32       32     32       32     32       32     32       32     32       32     32       32     32       32     32       32     32       32     32       32     32       32     32       32     32       32     32       32     32       32     32       32     32       32     32       32     32       32     32       32     32       32     32       32     32       32     32       32     32       32     32       32     32                                                                                                    | 113 工事未払金         0 その他         5 月計         前月繰越         前月繰越         第一時間         東京       」」「「「「」」」」」」」」         京原       」」「「」」」」」         第四日       」」「」」」         第四日       」」」」         「「」」」       」」」」         「」」」       「」」」         「」」       「」」」         「」」       「」」」         「」」       「」」」         「」」       「」」」         「」」       「」」         「」」       「」」         「」」       「」」         「」」       「」」         「」」       「」」         「」       「」」         「」       「」」         「」       「」」         「」       「」」         「」       「」         「」       「」         「」       「」         「」       「」         「」       「」         「」       」         「」       「」         「」       「」         「」       「」         「」       「」         「」       「」         「」       」 <t< td=""><td>▼ 1 日 伝票No.<br/>方 1 日 伝票No. 1 10(50,000) 1,050,000 1,050,000 1,050,000 1,050,000 1,050,000 1,050,000 1,050,000</td><td><ul> <li>□</li> <li>□</li> <li>□<td>1,000,000<br/>1,000,000<br/>ましたら、該当<br/>を<br/>な額<br/>1,050,000<br/>1,050,000</td><td>行をダブルクリッ         現場/工種/業者</td><td>0<br/>1,000,000<br/>カクします。<br/>1,000,000 -<br/>道常仕訳件数: 24<br/>描 要<br/>ES編 (1)<br/>を修正します。</td></li></ul></td></t<> | ▼ 1 日 伝票No.<br>方 1 日 伝票No. 1 10(50,000) 1,050,000 1,050,000 1,050,000 1,050,000 1,050,000 1,050,000 1,050,000 | <ul> <li>□</li> <li>□</li> <li>□<td>1,000,000<br/>1,000,000<br/>ましたら、該当<br/>を<br/>な額<br/>1,050,000<br/>1,050,000</td><td>行をダブルクリッ         現場/工種/業者</td><td>0<br/>1,000,000<br/>カクします。<br/>1,000,000 -<br/>道常仕訳件数: 24<br/>描 要<br/>ES編 (1)<br/>を修正します。</td></li></ul>                                                                                                    | 1,000,000<br>1,000,000<br>ましたら、該当<br>を<br>な額<br>1,050,000<br>1,050,000 | 行をダブルクリッ         現場/工種/業者                                                                                                    | 0<br>1,000,000<br>カクします。<br>1,000,000 -<br>道常仕訳件数: 24<br>描 要<br>ES編 (1)<br>を修正します。 |

データ修復処理 ステップ 5 ステップ4まで確認しても金額の不一致が改善されなかった場合は、会社データ [-]に不整合が発生している可能性があります。以下の処理を行い、再度金額が一致 するか確認します。 ß 手順を実行する前に、データコピー処理を実行して下さい。 [随時処理]-[データ修復処理]メニューを選択 します。 ⊙ データ整合性の検査 処理選択 〇 統計情報の更新 ○ トランザクションログの切り捨て データ修復処理 拡張 x 入力済みの仕訳データ ページ1 |ページ2 | ページ3 | 資料のデータの再セッ 残高(<u>Z</u>) 残高ファイルの整合性をチェックします。 なお、異常な仕訳デー 「データコビー処理」 要約(<u>Y</u>) 要約設定の修復を行います。 残削除(<u>D</u>) 不要な残高データを削除します。 【注意】 それぞれ総勘定 ますが、絶対に (F8 キー)を押し、<残高>ボタンをクリックします。 閉じる(C) 終了メッセージが表示されたら[データ修復処理 拡張] 注意:サポート担当者の指示がない限り実行しないで下さい。 ダイアログボックスを閉じ、実行(F2 キー)を押 します。 [F1] [F2] [F3] [F6] [F7] [F8] [F9] [F10] [F11] [F12] [F4] [F5] 実 行 ヘルプ 詳細 閉じる 処理を選択して下さい。[選択] => ↑・↓キー [実行] => F2キー 갑값 この処理は、登録されている仕訳件数・部門・補助科目などによってかなりの時間を要する場合があります。 物 処理中に電源を落としたり、リセットすることは絶対に止めて下さい。